Αποκτήστε τώρα το πιο πλήρες B2B της αγοράς ανταλλακτικών!

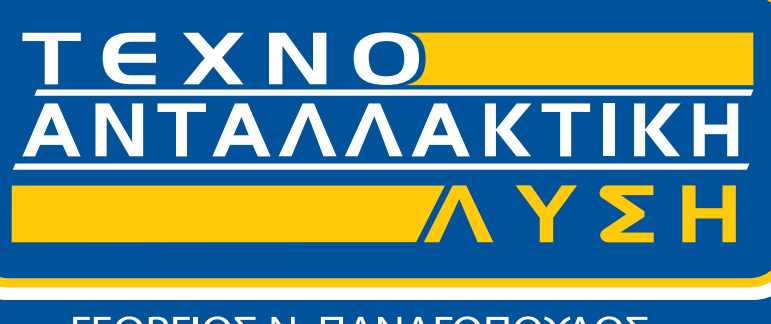

ΓΕΩΡΓΙΟΣ Ν. ΠΑΝΑΓΟΠΟΥΛΟΣ

Η ΤΕΧΝΟΑΝΤΑΛΛΑΚΤΙΚΗ ΛΥΣΗ έχει αναπτύξει το ηλεκτρονικό πρόγραμμα express παράδοσης TexnoPower. Μέσω του προγράμματος η προετοιμασία της παραγγελίας ξεκινάει τα επόμενα 5 λεπτά από την καταχώρηση της, έχοντας ως στόχο την οποκπήρωσή της μέσα στο συντομότερο δυνατό χρονικό διάστημα.

Το TexnoPower συγκεντρώνει δεδομένα από τις μεγαλύτερες αποθήκες ανταλλακτικών της Ελλάδας, παρέχοντας πλήρη κάλυψη σε κάθε ανάγκη σας στο χώρο των ανταλλακτικών και λιπαντικών και μάλιστα σε εξαιρετικά ανταγωνιστικές τιμές.

Βρείτε όλα όσα ψάχνετε σε... 30 δευτερόλεπτα

Το μόνο που χρειάζεται για να βρείτε άμεσα τα ανταλλακτικά σας μέσω του προγράμματος μας είναι να εγκαταστήσετε και να ξεκινήσετε τη χρήση του B2B, ακολουθώντας τα επόμενα βήματα.

## DOWNLOAD **<b>IPOFPAMMATOE**

Πληκτρολογήστε στον browser σας τη διεύθυνση www.e-antallaktiko.gr/b2b, και πατήστε στο σημείο που υποδεικνύουμε για να κατεβάσετε το αρχείο εγκατάστασης του προγράμματος.

Ακολούθως ξεκινήστε την εγκατάσταση – πατώντας "εκτέλεση".

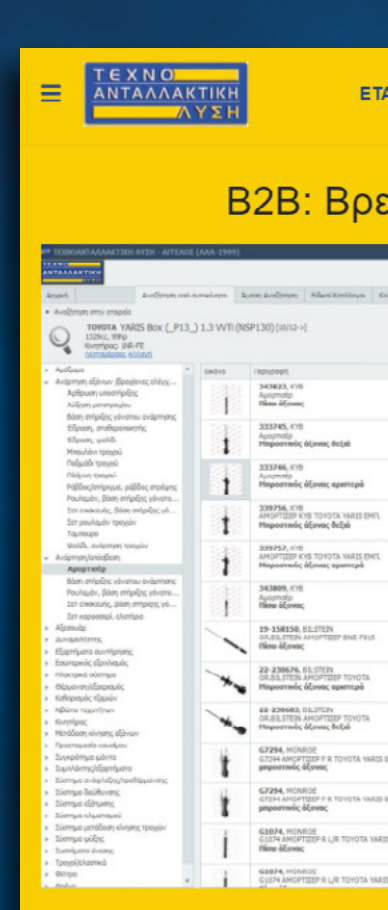

Η ΤΕΧΝΟΑΝΤΑΛΛΑΚΤΙΚΗ ΛΥΣΗ έχει αναπτύξει το ηλεκτρονικό πρόγραμμα express παράδοσης ΤΕΧΝΟΡΟWER. Μέσω του προγράμματος η προετοιμασία της παραγγελίας ξεκινάει τα επόμενα 5 λεπτά από την καταχώρηση της, με δονατότητα παρακολούθησης όλης της πορείας της μέχρι την παράδοση, η οποία ολοκληρώνεται στο συντομότερο δυνατό χρονικό διάστημα.

Το πρόγραμμα B2B μπορείτε να το κατεβάσετε από **εδώ** 

ETAIPEIA - B2B NEA ΕΠΙΚΟΙΝΩΝΙΑ

#### Β2Β: Βρείτε όλα τα ανταλλακτικά μας με ένα κλικ!

|                                                                                                    | niten           |          | Avalleta                           | TecDoc                                                                                    |                                                                    |                                                |      |       |   |  |
|----------------------------------------------------------------------------------------------------|-----------------|----------|------------------------------------|-------------------------------------------------------------------------------------------|--------------------------------------------------------------------|------------------------------------------------|------|-------|---|--|
|                                                                                                    |                 |          |                                    |                                                                                           |                                                                    |                                                |      |       |   |  |
|                                                                                                    |                 |          |                                    |                                                                                           |                                                                    |                                                |      |       |   |  |
| researcute                                                                                                    | (unitary)       | Kovűpen) | NOVED 1643                         | ustal (we are)                                                                            |                                                                    | -                                              | 7.09 |       |   |  |
| Series .                                                                                                    |                 | 28,71    | 45,05                              | 28,71                                                                                     |                                                                    |                                                | 0    |       |   |  |
| Authinger                                                                                                    | 2               | 46,34    | 74,40                              | 4,31                                                                                      |                                                                    |                                                | a _  |       |   |  |
|                                                                                                    |                 |          |                                    | _                                                                                         |                                                                    | _                                              |      |       |   |  |
| Berrichter:                                                                                                    | e> 032-333744   | •        |                                    |                                                                                           |                                                                    |                                                |      | - D X |   |  |
|                                                                                                    | 2828            |          | 333746, KVB                        |                                                                                           |                                                                    |                                                |      |       |   |  |
| -                                                                                                    | 1.22            | 8        | Autopritolip<br>Netro Tauris 48,24 |                                                                                           |                                                                    |                                                |      |       |   |  |
| 200 AL                                                                                                    | - 221           |          |                                    |                                                                                           |                                                                    |                                                |      |       |   |  |
|                                                                                                    | 100             |          | Laura and                          | 1.0                                                                                       | Lange Archite                                                      | The second second                              |      |       |   |  |
| Sellinge                                                                                                    | Tegyusot        |          | CREPATSU.                          | Meyricho                                                                                  | Apovskojio                                                         | Konjurger,                                     |      |       |   |  |
|                                                                                                    | ξφαρμογίς       |          | 10001A                             | + YARIS (M.P                                                                              | 13_NSP13_NCP                                                       | 13, 69913_3                                    |      |       |   |  |
|                                                                                                    | Automation in a |          |                                    | 1.0                                                                                       | 12/10->                                                            | 102.PE                                         |      |       |   |  |
| Contractor of the local division of the local division of the loca | warmundler      |          |                                    | 1.0-(KSP130)                                                                              | -06/18->                                                           | 349.715                                        |      |       |   |  |
|                                                                                                    | Τχετκά είδη     |          |                                    | 1.3                                                                                       | 09/11->                                                            | 1NR.FE; 20R.FIG                                |      |       |   |  |
|                                                                                                    | Serenard Sun    | and and  |                                    | 1.40-40                                                                                   | 09/11->                                                            | IND-TV                                         |      |       |   |  |
| Section 1                                                                                                    | secolare vite   | down.    |                                    | 1.5 (NEP131_)                                                                             | 03/17->-                                                           | 241.445                                        |      |       |   |  |
|                                                                                                    | Επεξεργασία     |          |                                    | 1.5 Hybrid                                                                                | 03/12->                                                            | 1N2 #14E                                       |      |       |   |  |
|                                                                                                    | -               |          |                                    | 1.5 Hybrid                                                                                | 04/15->                                                            | 142 FIE                                        |      |       |   |  |
| SCOTTON .                                                                                                    | er-uoAbuler.    | c        |                                    | + YARIS (SCP                                                                              | 9_115P9_KSP9_                                                      | , HCP9_ ZSP9_)                                 |      |       |   |  |
| -                                                                                                    | Custom Avto     | mogies   |                                    | 1.0.974                                                                                   | 08/05-112/11                                                       | 10.77                                          |      |       |   |  |
|                                                                                                    |                 |          |                                    | 1.51074                                                                                   | 08/04-311/30                                                       | 352.66                                         |      |       |   |  |
|                                                                                                    |                 |          |                                    | 1.33 WT+                                                                                  | 11/08->12/11                                                       | 140-75                                         |      |       |   |  |
| -                                                                                                    |                 |          |                                    | A DOLLARY                                                                                 | arbitati - dell'est                                                | 1140.400                                       |      |       |   |  |
| -                                                                                                    |                 |          |                                    | 1.35 VVT 4                                                                                |                                                                    |                                                |      |       |   |  |
| -                                                                                                    |                 |          |                                    | 1.40-40                                                                                   | 08/05->12/12                                                       | IND-TV                                         |      |       |   |  |
|                                                                                                    |                 |          |                                    | 1.40-40                                                                                   | 04/06->12/12                                                       | IND-TV                                         |      | _     |   |  |
|                                                                                                    |                 |          |                                    | L-10-40                                                                                   | 00/10-048/11<br>00/06->12/12                                       | 10.77                                          |      |       | i |  |
|                                                                                                    |                 |          |                                    | 1.40-40<br>• VAD75 Box<br>1.6 WT (009-130                                                 | 00/16->12/12<br>08/05->12/12<br>09/16->                            | 240-79<br>252-79                               |      |       | 1 |  |
|                                                                                                    |                 |          |                                    | 1.40-40<br>• VA275 Box 6<br>1.6 WT (KP130<br>1.3 WT (KP130                                | 0//10-968/11<br>08/06->12/12<br>09/16-><br>09/16-><br>09/16->      | 100-7V<br>100-7V<br>100-7V                     |      |       |   |  |
|                                                                                                    |                 |          |                                    | 1.33 WT1<br>1.40-40<br>• VAR215 Beer<br>1.0 WT1 (KP130<br>1.3 WT1 (KP130<br>1.4044 (KP130 | 07/10-545/11<br>08/06->12/12<br>09/16-5<br>07/16-5<br>07/16-5      | SKR-FK<br>SKR-FK<br>SKR-FE<br>SKR-FE<br>SKR-FK |      |       | I |  |
|                                                                                                    |                 |          |                                    | 1.33 WT 4<br>1.40-40<br>- VARDS Box<br>1.8 WT (RP130<br>1.4046 (RP130                     | 07/10-903/11<br>08/06->12/12<br>08/06->12/12<br>07/16-><br>07/16-> | SKR-FF<br>SKR-FF<br>SKR-FF<br>SKR-FF<br>SKR-FF |      |       |   |  |

ΤΙ υπηρεσία αυτή εξασφαλίζει την άμεση υποστήριξη των πελάτων και τους προσφέρει μοναδικό ανταγωνιστικό πλεονέκτημα

## EFKATAZTAZH

Αφού επιλέξετε τη γλώσσα εγκατάστασης (Ελληνικά), συνεχίστε με διαδοχικά κλικ στο κουμπί **"Επόμενο"**, αποδεχόμενοι τον προτεινόμενο φάκελο εγκατάστασης και τις προκαθορισμένες ρυθμίσεις (τις οποίες αν θέλετε μπορείτε να τις αλλάξετε).

Ολοκληρώνετε με κλικ στο κουμπί "Τέλος", αφήνοντας επιλεγμένο το κουτάκι "Εκτέλεση του προγράμματος".

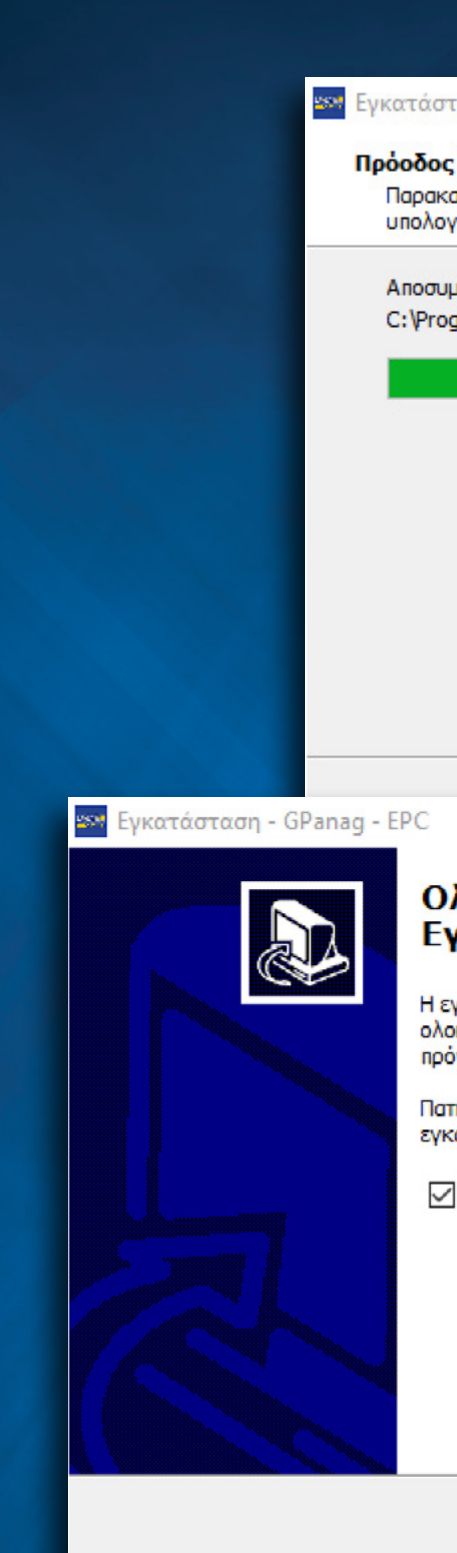

| σταση - | GPanag | - EPC |
|---------|--------|-------|
|---------|--------|-------|

#### Πρόοδος Εγκατάστασης

Παρακαλώ περιμένετε να ολοκληρωθεί η εγκατάσταση του GPanag - EPC στον υπολογιστή σας.

Акиро

Anoσυμπίεση αρχείων... C:\Program Files\GPanag\DevExpress.Printing.v17.2.Core.dll

#### Ολοκληρώνοντας τον Οδηγό Εγκατάστασης του GPanag - EPC

Η εγκατάσταση του GPanag - EPC στον υπολογιστή σας ολοκληρώθηκε με επιτυχία. Μπορείτε να ξεκινήσετε το πρόγραμμα επιλέγοντας τα εικονίδια που δημιουργήθηκαν.

Πατήστε Τέλος για να τερματίσετε το πρόγραμμα εγκατάστασης.

🗹 Εκτέλεση του προγράμματος

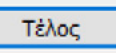

### ENEPronoihzh

Όταν τρέξετε για πρώτη φορά το πρόγραμμα θα πρέπει να το ενεργοποιήσετε.

Για την ενεργοποίηση θα πρέπει να επικοινωνήσετε μαζί μας στο **214 4040240-259** προκειμένου να σας δώσουμε το απαιτούμενο εννιαψήφιο κωδικό.

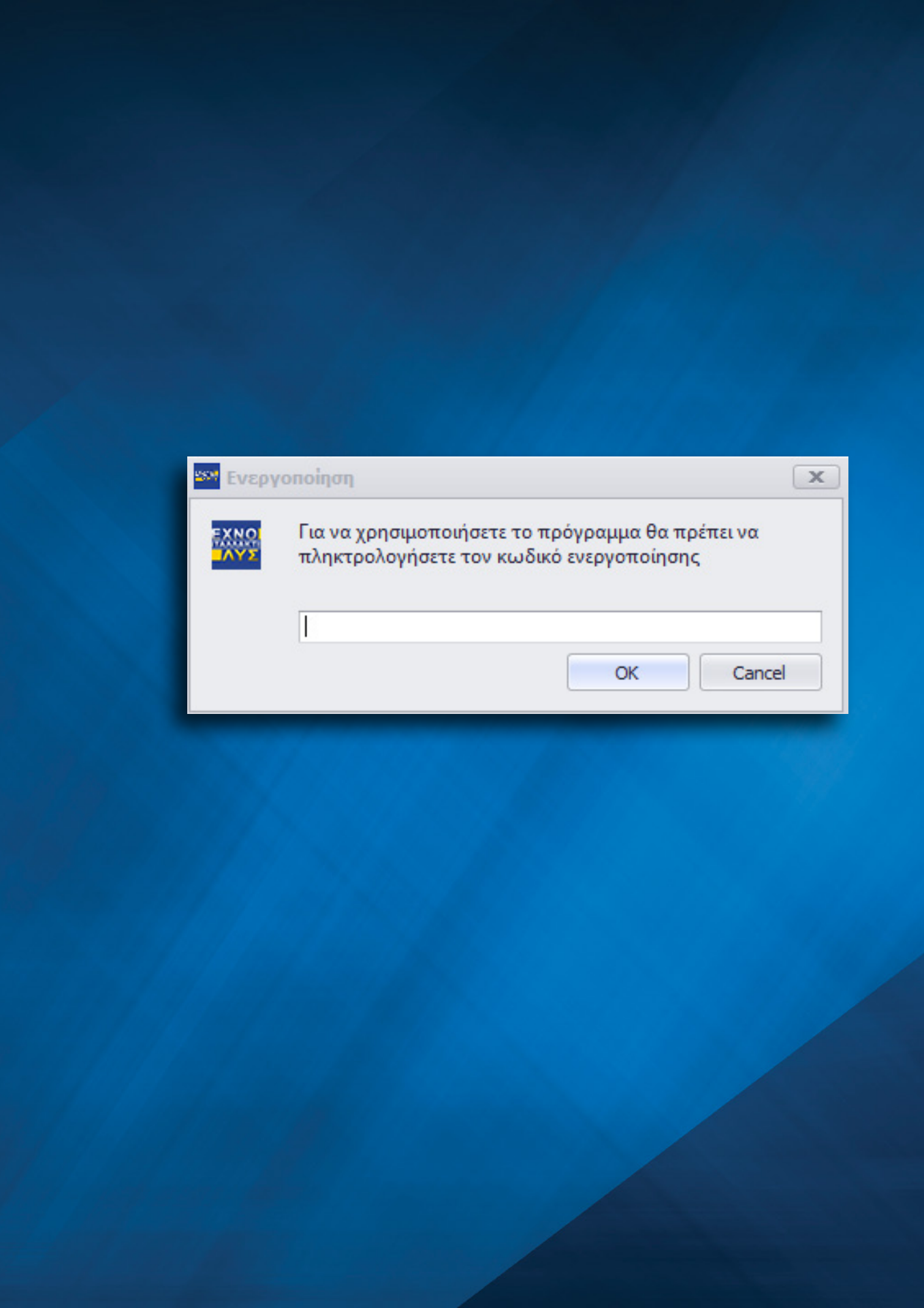

### ENAPEH

Με την εισαγωγή του κωδικού ενεργοποίησης θα εμφανιστεί το περιβάλλον εργασίας του TexnoPower.

Εκεί θα βρείτε τις βασικές καρτέλες χειρισμού του:

- Αρχική
- Αναζήτηση από αυτοκίνητο
- Άμεση Αναζήτηση
- Ειδικοί Κατάλογοι
- Καλάθι Αγορών
- Ιστορικό Παραγγελιών

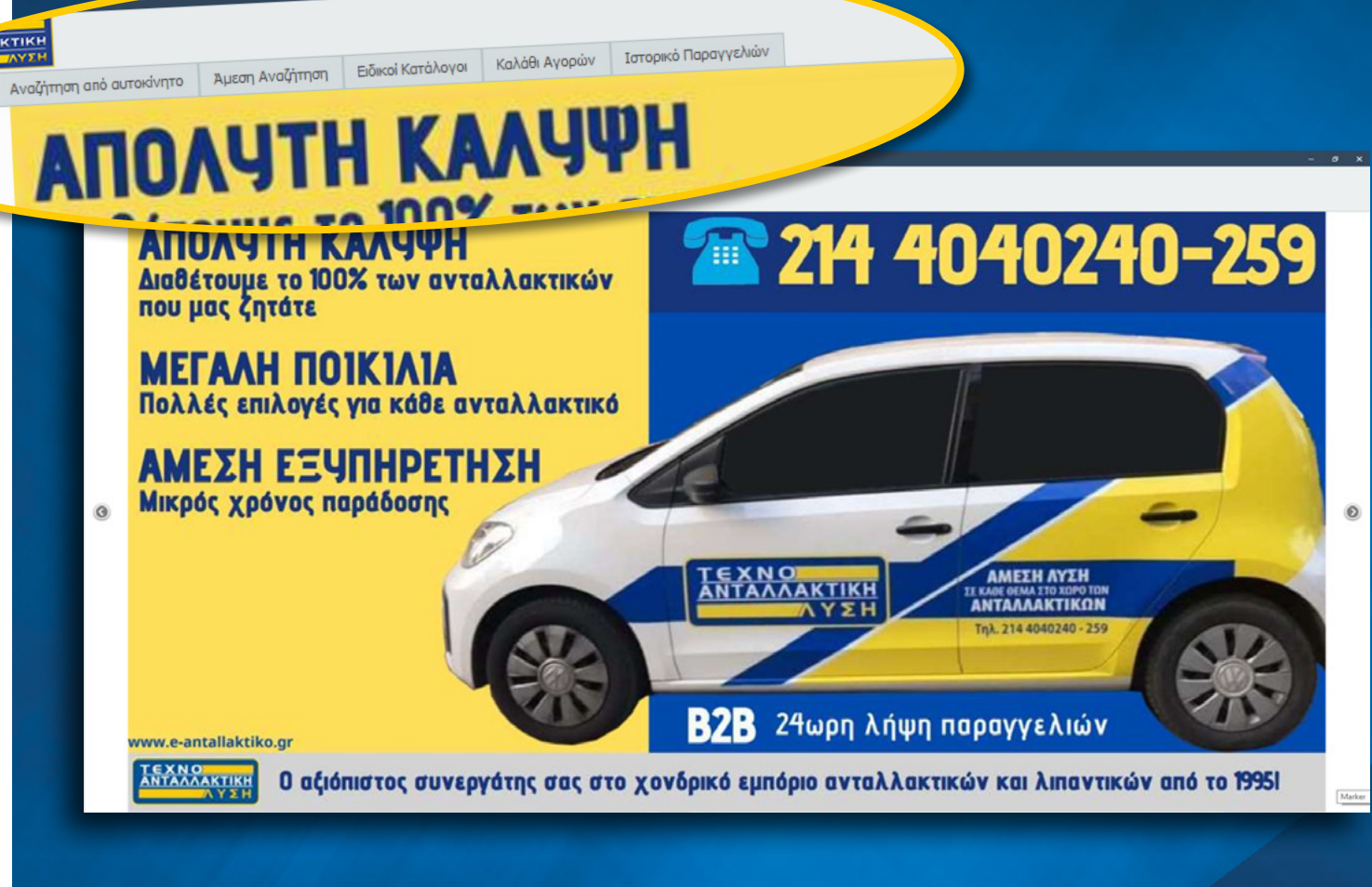

Αοχική

### ΑΝΑΖΗΤΗΣΗ ΑΠΟ ΑΥΤΟΚΙΝΗΤΟ

Ένας τρόπος για να βρείτε τα ανταλλακτικά σας είναι από την καρτέλα "Αναζήτηση από αυτοκίνητο" Επιλέγετε Μάρκα, Μοντέλο, περίοδο κατασκευής και από το αριστερό κάθετο μενού που περιέχει τα υποσυστήματα του αυτοκινήτου, επιλέξτε την υποκατηγορία που σας ενδιαφέρει, πχ Λάδι Κινητήρα, για να δείτε όλα όλα τα σχετικά προϊόντα που είναι κατάλληλα για το συγκεκριμένο μοντέλο, μαζί με τις τιμές και τη διαθεσιμότητά τους.

Υπάρχει και δυνατότητα εξειδικευμένων αναζητήσεων, βάσει αριθμού πλαισίου ή αριθμού κινητήρα, μέσω της καρτέλας Ελεύθερη Αναζήτηση, ενώ στην καρτέλα Ιστορικό βλέπετε όλες τις αναζητήσεις που έχετε κάνει.

Για να προσθέσετε ένα προϊόν στο καλάθι αγορών, κάνε κλικ πάνω του και στο πεδίο Καλάθι ορίζετε τις ποσότητες που θέλετε.

Καλέστε μας στο τηλέφωνο αν ένα προϊόν σημειώνεται με κόκκινο 🗙 ή χαρακτηρίζεται με τη σήμανση μερική διαθεσιμότητα.

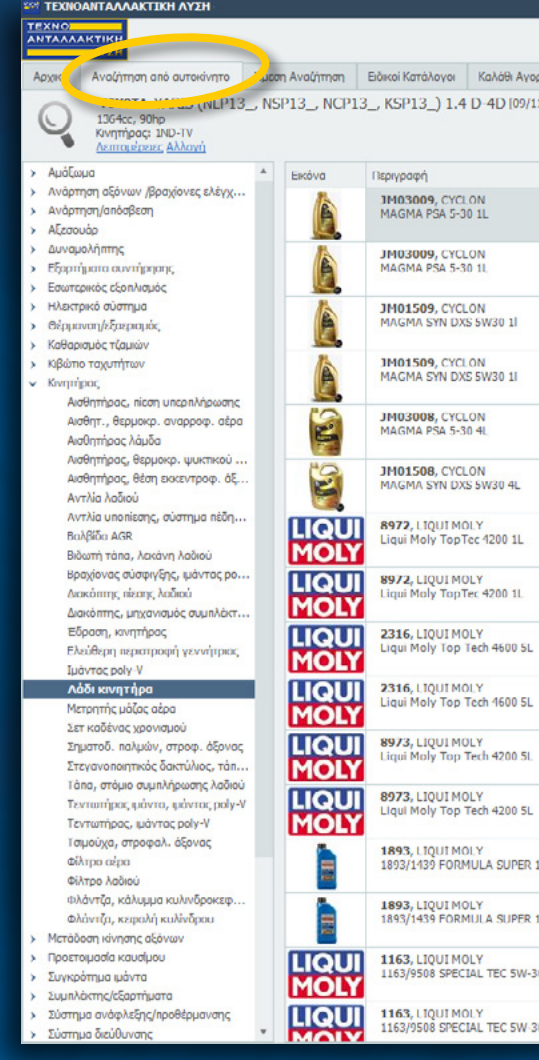

| γραφή                                                   | Διαθεσιμότητα | Λιανική Τιμή | Νέτη (ΜΕ ΦΓΙΑ) | Καλάθι |  |
|---------------------------------------------------------|---------------|--------------|----------------|--------|--|
| 103009, CYCLON<br>IGMA PSA 5-30 1L                      | διαθέσιμο     | 6.32         | 4.21           | ۰ پُ   |  |
| 03009, CYCLON<br>IGMA PSA 5-30 1L                       | διαθέσιμο     | 6.32         | 4.21           | ۰ Ĵ    |  |
| 101509, CYCLON<br>IGMA SYN DXS 5W30 11                  | διαθέσιμο     | 6.77         | 4.51           | ٥ _    |  |
| 101509, CYCLON<br>IGMA SYN DXS 5W30 11                  | διαθέσιμο     | 6.77         | 4.51           | ٥ Ĵ    |  |
| 03008, CYCLON<br>GMA PSA 5-30 4L                        | διαθέσιμο     | 24.21        | 16.14          | ۰ 🕽    |  |
| 101508, CYCLON<br>IGMA SYN DXS 5W30 4L                  | διαθέσιμο     | 25.98        | 17.32          | 0 _    |  |
| 72, LIQUI MOLY<br>Jui Moly TopTec 4200 1L               | διαθέσιμο     | 22.10        | 7.91           | ٥ أ    |  |
| 72, LIQUI MOLY<br>ui Moly TopTec 4200 1L                | διαθέσιμο     | 22.10        | 7.91           | ۰ Ĵ    |  |
| 16, LIQUI MOLY<br>uu Moly Top Tech 4600 SL              | διαθέσιμο     | 92.30        | 33.02          | ٥ - (  |  |
| 16, LIQUI MOLY<br>ui Moly Top Tech 4600 SL              | διαθέσιμο     | 92.30        | 33.02          | ٥ ٢    |  |
| 73, LIQUI MOLY<br>ui Moly Top Tech 4200 51.             | διαθέσιμο     | 101.40       | 36.27          | ۰ _    |  |
| 73, LIQUI MOLY<br>ui Moly Top Tech 4200 5L              | διαθέσιμο     | 101.40       | 36.27          | ۰ (    |  |
| 93, LIQUI MOLY<br>33/1439 FORMULA SUPER 15W40 ΣΥΣΚ1L    | διαθέσιμο     | 10.40        | 5.60           | ٥ -    |  |
| 93, LIQUI MOLY<br>33/1439 FORMULA SUPER 15W40 ΣΥΣΚ1L    | διαθέσιμο     | 10.40        | 5.60           | ۰ _    |  |
| 63, LIQUI MOLΥ<br>63/9508 SPECIAL TEC 5W-30 ΣΥΣΚ ΙΛΙΤΡΟ | διαθέσιμο     | 16.47        | 5.89           | 0 _    |  |
| 63, LIQUI MOLY<br>53/9508 SPECIAL TEC 5W-30 ΣΥΣΚ 1ΛΙΤΡΟ | διαθέσιμο     | 16.47        | 5.89           | 0      |  |

6

#### AMEXH ANAZHTHXH

Στην καρτέλα **"Άμεση αναζήτηση"** γίνονται αναζητήσεις για συγκεκριμένους κωδικούς (Αναζήτηση κωδικού) και για περιγραφές (Αναζήτηση περιγραφής) προϊόντων (πχ 10w40).

Αν βρεθούν διαφορετικές κατηγορίες προϊόντων που ταιριάζουν με τον κωδικό που έχει δοθεί, μπορείτε να πατήσετε το **F3** για φιλτράρετε τα αποτελέσματα, περιορίζοντάς τα.

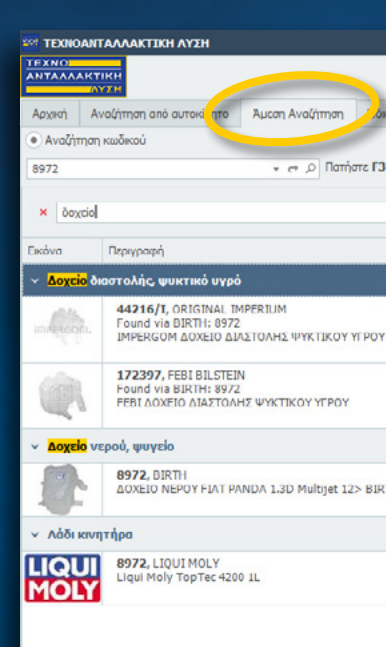

| κοί Κατάλογοι     | Καλάθι Αγορών       | Ιστορικό Παραγγελια | òv            |        |
|-------------------|---------------------|---------------------|---------------|--------|
| Ι για να φιλτράρι | ετε τα αποτελέσματα |                     |               |        |
| + Fir             | d Clear             |                     |               |        |
|                   | Διαθεσιμότητα       | Λιανική Τιμή        | Νέτη (ΜΕ ΦΠΑ) | Καλάθι |
|                   |                     |                     |               |        |
|                   |                     |                     |               |        |
|                   | διαθέσμο            | 44.24               | 30.96         | 0      |
|                   |                     |                     |               |        |
|                   | διαθέσιμο           | 47.04               | 32.93         | 0      |
|                   |                     |                     |               |        |
|                   |                     |                     |               |        |
| атн               | διαθέσιμο           | 39.74               | 29.10         | 0 Ĵ    |
|                   |                     |                     |               |        |
|                   |                     |                     |               |        |
|                   | διαθέσιμο           | 22.10               | 7.91          | 0      |
|                   |                     |                     |               |        |

7

#### 

Η καρτέλα "**Ειδικοί Κατάλογοι**" προσφέρει άμεση πρόσβαση σε δημοφιλείς κατηγορίες προϊόντων (Λάδια, υαλοκαθαριστήρες, μπαταρίες, βαλβολίνες, πρόσθετα κ.λπ.), για την άμεση επιλογή τους.

Επιπλέον στο σημείο αυτό θα βρείτε και τις προσφορές μας σε διάφορα προϊόντα.

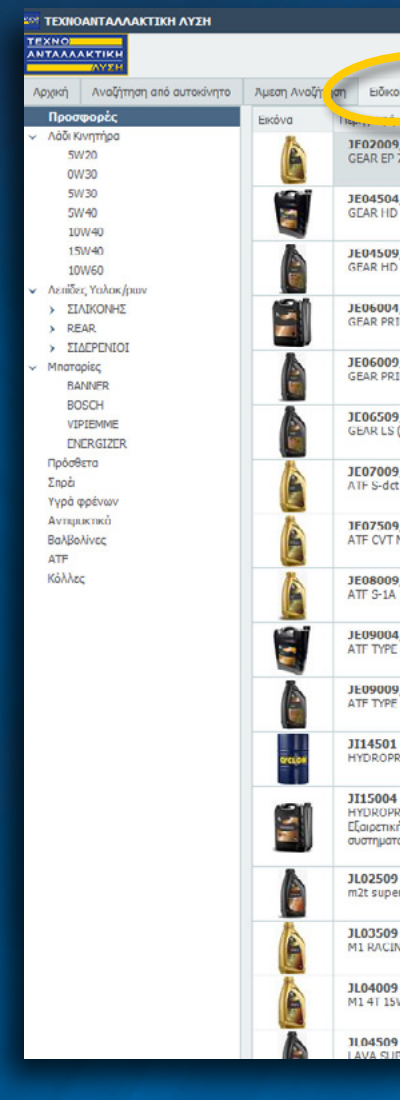

| Κατάλογοι γλάθι Αγορών Ιστορικό Ποραγγελιών                                         | ļ             |              |                |        |
|-------------------------------------------------------------------------------------|---------------|--------------|----------------|--------|
|                                                                                     | Διαθεσιμότητα | Λιανική Τιμή | Νέτη (ΜΕ ΦΓΙΑ) | Καλάθι |
| CYCLON<br>/5W-90 1L                                                                 | διαθέσιμο     | 7.20         | 4.80           | 0 _    |
| CYCLON<br>GL-4 80W-90 201                                                           | διαθέσιμο     | 65.28        | 43.52          | 0      |
| CYCLON<br>GL-4 80W-90 11                                                            | διαθέσιμο     | 3.77         | 2.51           | 0      |
| CYCLON<br>ME 140 20I                                                                | διαθέσιμο     | 65.28        | 43.52          | ٥ .    |
| CYCLON<br>ME 140 II                                                                 | διαθέσιμο     | 3.77         | 2.51           | 0      |
| CYCLON<br>4X4) 1L                                                                   | διαθέσιμο     | 7.77         | 5.18           | 0      |
| CYCLON<br>1                                                                         | διαθέσιμο     | 9.60         | 6.40           | 0 _    |
| CYCLON<br>IS 2 1L                                                                   | διαθέσιμο     | 9.30         | 6.20           | ٥ أ    |
| CYCLON<br>IL                                                                        | διαθέσιμο     | 8.19         | 5.46           | 0      |
| CYCLON<br>D 20L                                                                     | διαθέσιμο     | 93.41        | 62.27          | 0      |
| CYCLON<br>D 1L                                                                      | διαθέσιμο     | 5.43         | 3.62           | 0      |
| CYCLON<br>ISO 68 180kg                                                              | διαθέσιμο     | 438.93       | 292.62         | 0      |
| CYCLON<br>EMIUM ISO 100 20L<br>ς ποιότητας λιπαντικό για υδραυλικά και κυκλοφοριακά | διαθέσιμο     | 48.21        | 32.14          | 0      |
| CYCLON<br>mix 11                                                                    | διαθέσιμο     | 3.81         | 2.54           | 0      |
| CYCLON<br>G 4T 10W-40 1                                                             | διαθέσιμο     | 6.65         | 4.43           | 0      |
| CYCLON<br>-50 IL                                                                    | διαθέσιμο     | 4.41         | 2.94           | 0      |
| CYCLON<br>ER 4T 20/50 1L                                                            | διαθέσιμο     | 191          | 2.62           | 0      |

8

#### KANA®I AFOPQN

Στο **καλάθι αγορών** εμφανίζονται όλα τα προϊόντα που σας ενδιαφέρουν και θέλετε να παραγγείλετε, μαζί με το σύνολό τους.

Μπορείτε να προσθέσετε ή να αφαιρέσετε προϊόντα από το καλάθι ή να αλλάξετε την ποσότητά τους.

Το συνολικό κόστος εμφανίζεται στην κάτω πλευρά του παραθύρου. Όταν είστε έτοιμοι για την παραγγελία πατάτε το **"Αποστολή"** κάτω δεξιά, προσθέτετε αν θέλετε ένα **σχόλιο** στην παραγγελία και κάνετε κλικ.

Καλέστε μας στο τηλέφωνο αν ένα προϊόν σημειώνεται με κόκκινο **x** ή χαρακτηρίζεται με την ένδειξη περιορισμένη διαθεσιμότητα

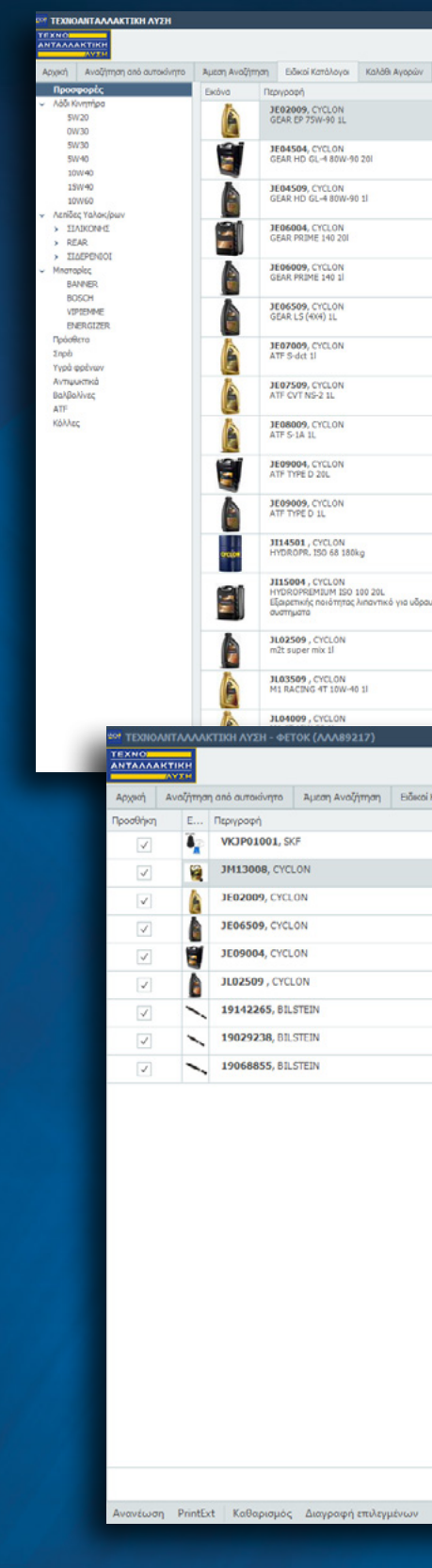

|                     | Διαθεσιμότητα | Λιανική Τιμή | NÊM (ME ONA) | Καλάθι |
|---------------------|---------------|--------------|--------------|--------|
|                     | διαθέσιμο     | 7.20         | 4.80         | 0      |
|                     | διοθέσιμο     | 65.28        | 43.52        | 0      |
|                     | διοθέσιμο     | 3.77         | 2.51         | 0      |
|                     | διαθέσιμο     | 65.28        | 43.52        | 0      |
|                     | διαθέσιμο     | 3.77         | 2.51         | 0      |
|                     | διαθέσιμο     | 7.77         | 5.18         | 0      |
|                     | διαθέσιμο     | 9.60         | 6.40         | 0      |
|                     | διαθέσιμο     | 9.30         | 6.20         | •      |
|                     | διαθέσιμο     | 8.19         | 5.46         | 0      |
|                     | διαθέσιμο     | 93.41        | 62.27        | 0      |
|                     | διαθέσιμο     | 5.43         | 3.62         | 0      |
|                     | διαθέσιμο     | 438.93       | 292.62       | 0      |
| κά και κυκλοφοριακά | διοθέσιμο     | 48.21        | 32.14        | 0      |
|                     | διοθέσιμο     | 3.81         | 2.54         | 0      |
|                     | διαθέσιμο     | 6.65         | 4.43         | 0      |
|                     |               |              |              |        |

| Κατί αγοι | Καλάθι Αγορών | Icre  | ιά Παραγγελιά | w.            |              |                                                                            |                          |     |
|-----------|---------------|-------|---------------|---------------|--------------|----------------------------------------------------------------------------|--------------------------|-----|
|           | Avaflar       | στρ   | Καλάθι        | Νέτη (ΜΕ ΦΠΑ) | Αξία Γραμμής |                                                                            |                          |     |
|           | διαθ          | έσιμο | 1 🗘           | 6.88          | 6.8          | ið                                                                         |                          |     |
|           | ðæð           | έσιμο | 1 🕽           |               | 13.5         |                                                                            |                          |     |
|           | διαθ          | έσιμο | 1 🕽           | 4.80          | 4.1          | 10                                                                         |                          |     |
|           | διαθ          | έσιμο | 1 📜           | 5.18          | 5.           | .8                                                                         |                          |     |
|           | διαθ          | έσιμο | 2 🕽           | 62.27         | 124.5        | 54                                                                         |                          |     |
|           | διαθ          | έσιμο | 3 📜           | 2.54          | 7.6          | 52                                                                         |                          |     |
|           | διαθ          | έσιμο | 1 🗘           | 18.24         | 18.3         | 4                                                                          |                          |     |
|           | διαθ          | έσιμο | 2 📜           | 23.57         |              | ΙΑΡΑΓΓΕΛΙΑΣ                                                                | -                        | - × |
|           | διαθ          | έσιμο | 1 .           | 26.27         | ΠΕΛΑΤΗΣ      | <b>ΔΓΓΕΛΟΣ</b>                                                             |                          | -   |
|           |               |       |               |               |              | Παρακαλώ να μου αποστείλετ<br>παραγγείλει γιατί τα βιόζομαι π<br>Ευχαριστώ | ε άμεσα ότι έχω<br>ιολύ! | A.  |

| ΙΕΛΑΤΗΣ      | ΑΓΓΕΛΟΣ                                                                                     | -      |
|--------------|---------------------------------------------------------------------------------------------|--------|
|              | Παρακολώ να μου οποστείλετε όμεσα ότι έχω<br>παραγγείλα γιατί τα βιάζομα πολύ!<br>Ευχαριστώ |        |
| Ιαρατηρήσεις |                                                                                             |        |
|              |                                                                                             | v      |
|              | OK                                                                                          | Cancel |

Σύνολο: 254.21

Με τις αγορές σας, μέσω του B2B, κερδίστε πολλά δώρα

#### επιπλέον έκπτωση 5%

για ένα μήνα από την ημερομηνία της πρώτης παραγγελίας σας

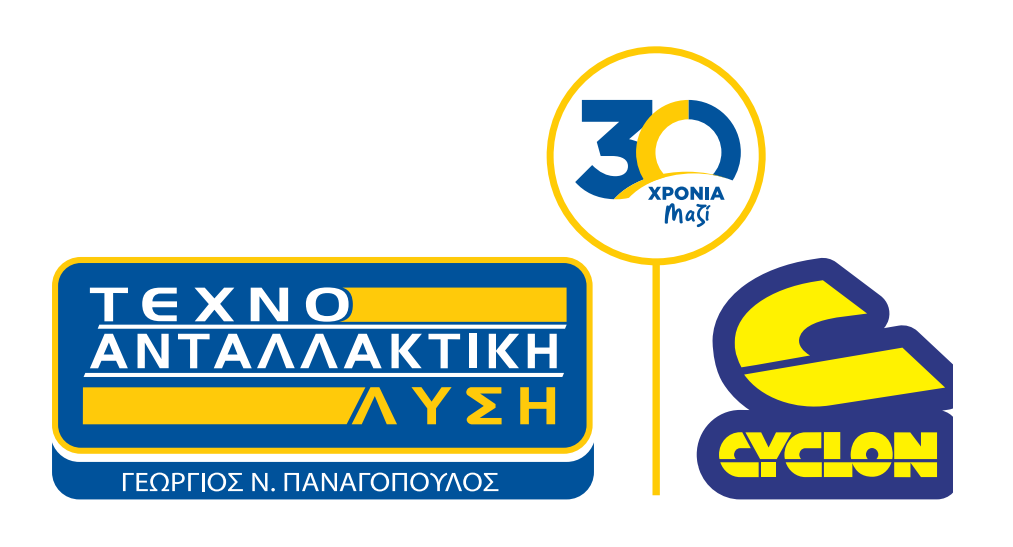

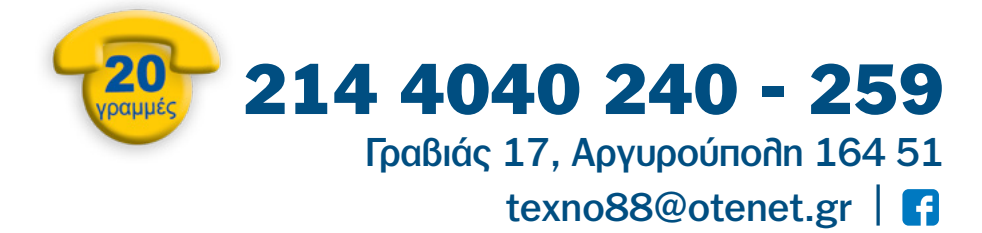

# www.e-antallaktiko.gr/B2B

ΓΙΑ ΑΓΟΡΕΣ

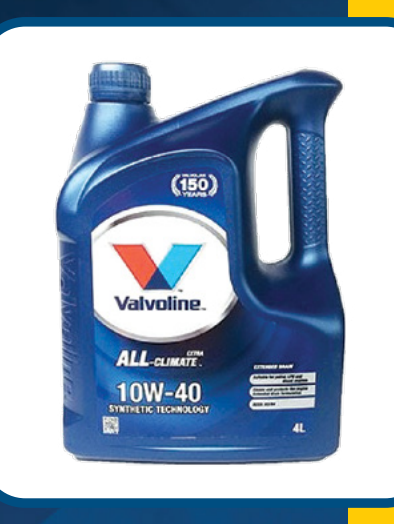

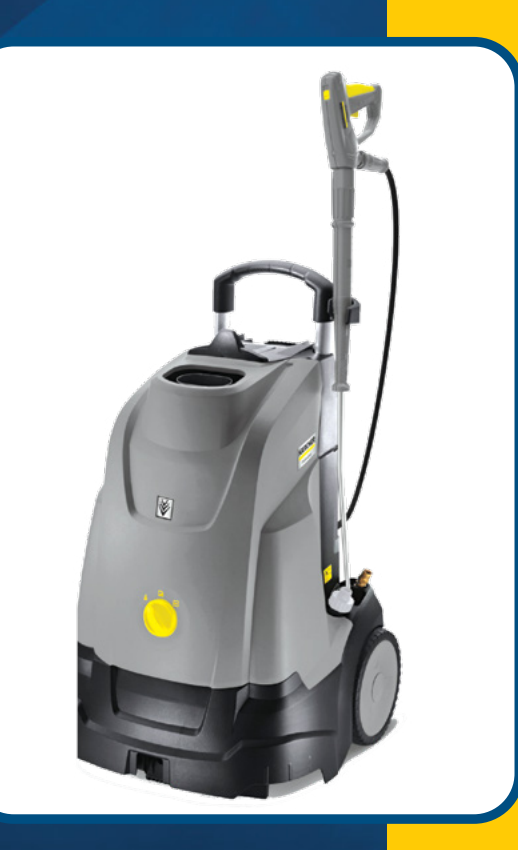

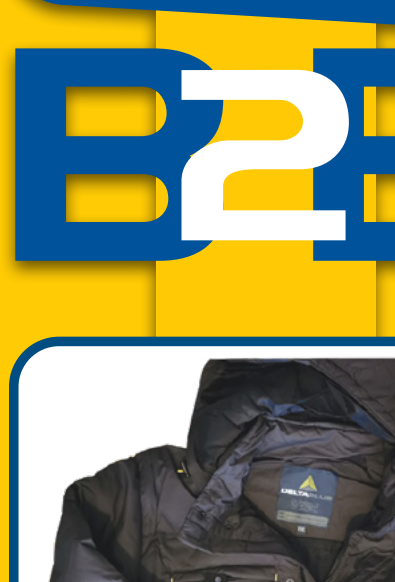

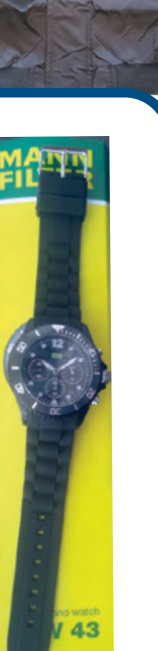

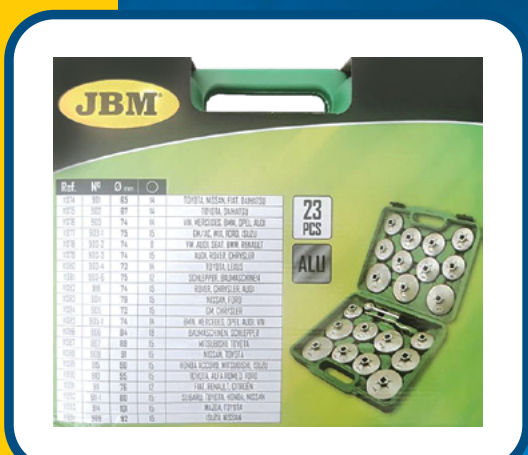

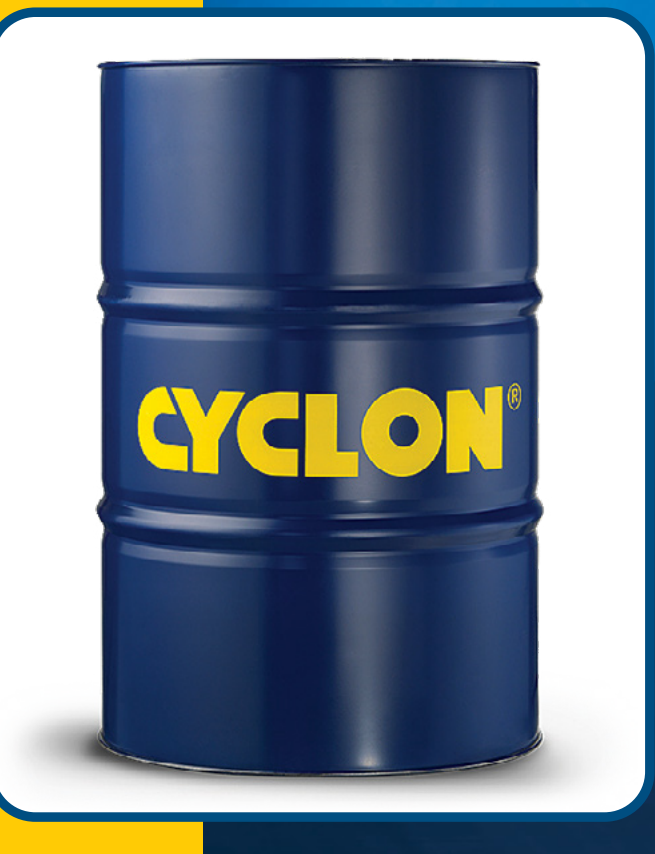